## Blokowanie pobierania plików - OneDrive

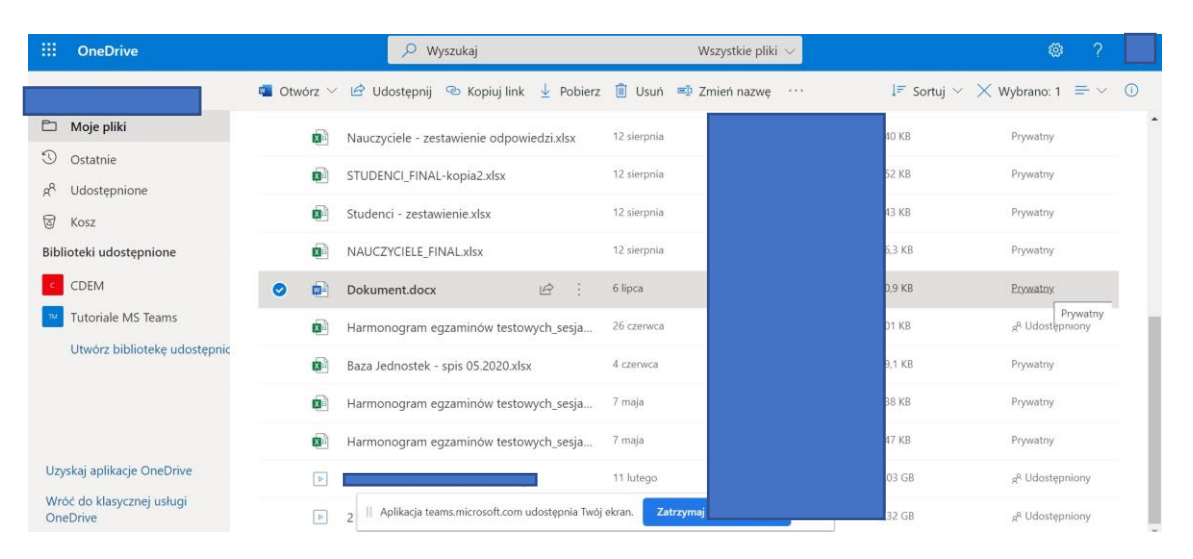

1. Aby zablokować pobieranie pliku z dysku OneDrive należy zaznaczyć stosowny dokument.

2. Po kliknięciu prawym klawiszem myszki należy wybrać: Zarządzaj dostępem.

| ::: OneDrive                          | 🔎 Wyszukaj                                           | Wszystkie pliki $ \smallsetminus $ |                  | @ ? 💼                       |
|---------------------------------------|------------------------------------------------------|------------------------------------|------------------|-----------------------------|
|                                       | 🖬 Otwórz 🗸 🖄 Udostępnij 🐵 Kopiuj link 🛓 Pobierz 📋    | Usuń 🛋 Zmień nazwę \cdots          | J≓ Sortuj ~ 🗙 Wy | /brano: 1 🚍 🗸 🕕             |
| 🗀 Moje pliki                          | Nauczyciele - zestawienie odpowiedzi.xlsx Otw        | órz >                              | 140 KB           | Prywatny                    |
| S Ostatnie                            | STUDENCI_FINAL-kopia2.xlsx Pod                       | gląd                               | 352 KB           | Prywatny                    |
| g Udostępnione                        | Studenci - zestawienie.xlsx                          | stępnij                            | 143 KB           | Prywatny                    |
| Biblioteki udostępnione               | NAUCZYCIELE_FINAL.xlsx     Zarz                      | ądzaj dostępem                     | 76,3 KB          | Prywatny                    |
| CDEM                                  | 📀 💼 Dokument.docx 🖻 : Pob                            | erz                                | 10,9 KB          | Prywatny                    |
| Tutoriale MS Teams                    | Harmonogram egzaminów testowych_sesja Usu            | n (                                | 301 KB           | 2 <sup>8</sup> Udostępniony |
| Utwórz bibliotekę udostępnic          | Baza Jednostek - spis 05.2020.xlsx Prze              | nieś do                            | 79,1 KB          | Prywatny                    |
|                                       | Kop<br>Harmonogram egzaminów testowych_sesja<br>Zmi  | iuj do                             | 538 KB           | Prywatny                    |
|                                       | Harmonogram egzaminów testowych_sesja Aut            | omatyzuj )                         | 547 KB           | Prywatny                    |
| Uzyskaj aplikacje OneDrive            | Hist                                                 | oria wersji                        | 1,03 GB          | <sup>®</sup> Udostępniony   |
| Wróć do klasycznej usługi<br>OneDrive | 2 Aplikacja teams,microsoft.com udostępnia Twój ekra | n. Zatrzymaj udostępnianie Ukryj   | 2,32 GB          | <sup>®</sup> Udostępniony   |

3. Po prawej stronie ekranu pojawia na się okno zarządzania udostępnianiem. Należy wybrać (kliknąć) **Udostępnij**.

| ::: OneDrive                          | 🔎 Wyszukaj                                          | Wszystkie pliki $ \smallsetminus $   |                                                  |
|---------------------------------------|-----------------------------------------------------|--------------------------------------|--------------------------------------------------|
|                                       | 📹 Otwórz 🖂 🗠 Udostępnij 🐵 Kopiuj link 🛓 Pobierz     | 📋 Usuń 🛋 Zmień nazwę \cdots          | Dokument X                                       |
| 🗅 Moje pliki                          | Nauczyciele - zestawienie odpowiedzi.xlsx           | 12 sierpnia                          | Varzadzanie dostenem                             |
| ③ Ostatnie                            |                                                     | 13 simula                            | Luizquzume dostępem                              |
| g <sup>R</sup> Udostępnione           | STUDENCI_FINAL-Kopia2.xisx                          | 12 Sterphia                          |                                                  |
| 🗟 Kosz                                | Studenci - zestawienie.xlsx                         | 12 sierpnia                          | 🕫 Linki udzielające dostępu 🛈                    |
| Biblioteki udostępnione               | NAUCZYCIELE_FINAL.xlsx                              | 12 sierpnia                          | 🖻 Udostępnij                                     |
| CDEM                                  | 🥑 🖻 Dokument.docx 🖻 :                               | 6 lipca                              | rak linkow do dossephilania dia tego elemento.   |
| Tutoriale MS Teams                    | 📓 Harmonogram egzaminów testowych_sesja             | 26 czerwca                           | <sup>₽</sup> ₀ Dostęp bezpośredni <sup>©</sup> + |
| Utwórz bibliotekę udostępnie          | Baza Jednostek - spis 05.2020.xlsx                  | 4 czerwca                            | Właściciel                                       |
|                                       | Harmonogram egzaminów testowych_sesja               | 7 maja                               |                                                  |
|                                       | Harmonogram egzaminów testowych_sesja               | 7 maja                               |                                                  |
| Uzyskaj aplikacje OneDrive            |                                                     | 11 lutego                            |                                                  |
| Wróć do klasycznej usługi<br>OneDrive | P 2 □ Aplikacja teams.microsoft.com udostępnia Twój | ekran. Zatrzymaj udostępnianie Ukryj | Zaawansowane                                     |

4. Aby dokonać zmiany w możliwościach udostępniania i pobierania konkretnego pliku, należy wybrać wyświetlaną, dotychczas ustawioną opcję.

|          | OneDrive                          |        |      | 🔎 Wyszukaj                                         |             | Wszystkie pliki        | ~                       | Q                                                                             |                     |      |
|----------|-----------------------------------|--------|------|----------------------------------------------------|-------------|------------------------|-------------------------|-------------------------------------------------------------------------------|---------------------|------|
|          |                                   | 👊 Otwó | rz 🗸 | 🖆 Udostępnij 🐵 Kopiuj link 🞍 Pobierz               | 📋 Usuń      | 🔊 Zmień nazwę          |                         | Dokument                                                                      | >                   | ×    |
| Đ        | Moje pliki                        |        |      | Nauczyciele - zestawienie odpowiedzi.xlsx          | 12 sierpnia |                        |                         | Zarządzanie dostępem                                                          |                     |      |
| 0        | Ostatnie                          |        |      | STUDENCI_FINAL-kopia2.xlsx                         | 12 sierpnia |                        | Wvślii lir              | ık ×                                                                          |                     |      |
| X        | Kosz                              |        |      | Studenci - zestawienie.xlsx                        | 12 sierpnia |                        | Dokument                |                                                                               |                     |      |
| Bib      | ioteki udostępnione               |        | 8    | NAUCZYCIELE_FINAL.xlsx                             | 12 sierpnia |                        | Osoby<br>Uniwer<br>moga | w organizacji Warszawski<br>rsytet Medyczny dysponujące linkiem ><br>edytować | Udostępr<br>ementu. | nij  |
| ¢        | CDEM                              | 0      | •    | Dokument.docx                                      | 6 lipca     |                        |                         |                                                                               |                     |      |
| 1M       | Tutoriale MS Teams                |        |      | Harmonogram egzaminów testowych_sesja              | 26 czerwca  |                        | Wprowadź n              | azwę lub adres e-mail                                                         | +                   |      |
|          | Utwórz bibliotekę udostępnic      |        | 8    | Baza Jednostek - spis 05.2020.xlsx                 | 4 czerwca   |                        | Dodaj wiado             | mość (opcjonalnie)                                                            | Właścic             | iel: |
|          |                                   |        |      | Harmonogram egzaminów testowych_sesja              | 7 maja      |                        |                         | Wyslii                                                                        |                     |      |
|          |                                   |        | 8    | Harmonogram egzaminów testowych_sesja              | 7 maja      |                        |                         |                                                                               |                     |      |
| Uz       | rskaj aplikacje OneDrive          |        |      |                                                    | 11 lutego   |                        | B                       | 國                                                                             |                     |      |
| Wr<br>On | óč do klasycznej usługi<br>eDrive |        |      | 2 II Aplikacja teams.microsoft.com udostępnia Twój | ekran. Za   | atrzymaj udostępnianie | Ukryj                   | Program Outlook                                                               | Zaawansowa          | ane  |

5. Następnie należy wyłączyć Zezwalaj na edytowanie...

| III OneDrive                          | 🔎 Wyszukaj                                                      | Wszystkie pliki 🗸                                   | ≥ ?                   |
|---------------------------------------|-----------------------------------------------------------------|-----------------------------------------------------|-----------------------|
|                                       | 📹 Otwórz 🗠 🖻 Udostępnij 🐵 Kopiuj link 🛓 Pobierz 📋 Usuń          | i = Dokument                                        | ×                     |
| Moje pliki                            | Nauczyciele - zestawienie odpowiedzix/sx 1 Usta                 | awienia linku ×                                     |                       |
| Ostatnie                              | STUDENCI_FINAL-kopia2.xlsx Dia k                                | nent<br>ogo ma działać ten link? Dowiedz sie wiecej |                       |
| ि Kosz                                | Studenci - zestawienie.xlsx <sup>1</sup> () K                   | ażda osoba z linkiem                                |                       |
| Biblioteki udostępnione               | NAUCZYCIELE_FINAL.xlsx 1                                        | )soby w organizacji Warszawski Uytet Medyczny       | Udostępnij<br>ementu. |
| CDEM                                  | 📀 💼 Dokument.docx 🖻 : 6 🔞 C                                     | Jsoby mające już dostęp                             |                       |
| Tutoriale MS Teams                    | 🛐 Harmonogram egzaminów testowych_sesja 2 🚯 🕻                   | Określone osoby                                     | +                     |
| Utwórz bibliotekę udostępnic          | Baza Jednostek - spis 05.2020.xlsx 4 Inne                       | ustawienia                                          | Właściciel            |
|                                       | Harmonogram egzaminów testowych_sesja 7                         | Jezwalaj na edytowanie                              |                       |
|                                       | Harmonogram egzaminów testowych_sesja 7                         | Jtworz tysko w trybie przeglądu                     |                       |
| Uzyskaj aplikacje OneDrive            |                                                                 | Slokuj pobieranie                                   |                       |
| Wróć do klasycznej usługi<br>OneDrive | 🕞 2 11 Aplikacja teams.microsoft.com udostępnia Twój ekran. 🗾 2 | Catrzymaj udostępnianie Ukryj Zastosuj Anuluj       | Zaawansowane          |

6. ... i włączyć Blokuj pobieranie.

| ::: OneDrive                              | 🔎 Wyszukaj 🤍 Wszystkie pliki 🗸                                                                 | ۲ 🕲                 |
|-------------------------------------------|------------------------------------------------------------------------------------------------|---------------------|
|                                           | 🚳 Otwórz 🗠 🖄 Udostępnij 👁 Kopiuj link 🛓 Pobierz 🔋 Usuń 💷 Zmień nazwę \cdots 🛃 Dokument         | ×                   |
| 🖆 Moje pliki                              | Nauczyciele - zestawienie odpowiedzi.xlsx     Ustawienia linku                                 | × m                 |
| S Ostatnie<br>8 <sup>9</sup> Udostępnione | STUDENCI_FINAL-kopia2.xlsx     Dakument     Dakogo ma działać ten link? Dowiedz się więcej     |                     |
| · Kosz                                    | Studenci - zestawienie xlsx     Każda osoba z linkiem                                          | 2                   |
| Biblioteki udostępnione                   | NAUCZYCIELE_FINALxlsx     Soby w organizacji Warszawski Uytet Medyczny     dysponujące linkiem | go elementu.        |
| CDEM                                      | 📀 😥 Dokument.docx 🖻 : 🖓 Osoby mające już dostęp                                                |                     |
| Tutoriale MS Teams                        | Harmonogram egzaminów testowych_sesja                                                          | +                   |
| Utworz bibliotekę udostępnic              | Baza Jednostek - spis 05.2020.xlsx Inne ustawienia                                             | Właściciel          |
|                                           | Harmonogram egzaminów testowych_sesja                                                          |                     |
|                                           | Harmonogram egzaminów testowych_sesja                                                          |                     |
| Uzyskaj aplikacje OneDrive                | Blokuj pobieranie                                                                              |                     |
| Wróć do klasycznej usługi<br>OneDrive     | 2 II Aplikacja teams.microsoft.com udostępnia Twój ekran. Zatrzymaj udostępnianie Ukryj        | Anuluj Zaawansowane |

7. Po zaakceptowaniu zmiany ustawień klikając **Zastosuj**, osoby dysponujące linkiem będą mogły jedynie wyświetlać zawartość pliku bez możliwości edycji i pobierania.

| ::: OneDrive                                            | $ ho$ Wyszukaj Wszystkie pliki $\sim$                                                                                                    | ø ?                       |
|---------------------------------------------------------|----------------------------------------------------------------------------------------------------|---------------------------|
|                                                         | 📹 Otwórz 🗸 🖻 Udostępnij 👁 Kopiuj link 🛓 Pobierz 📋 Usuń 🛋 Zmień nazwę \cdots 📦 Dokument                                                                                          | ×                         |
| 🖻 Moje pliki                                            | Nauczyciele - zestawienie odpowiedzi.xlsx     12 sierpnia     Wyśliji link                                                                                                    | ×                         |
| S Ostatnie<br>x <sup>Q</sup> Udostępnione               | STUDENCI_FINAL-kopia2.xlsx 12 sleepnia Dokument                                                                                                    |                           |
| ම Kosz                                                  | Studenci - zestawienie xlsx     12 sierpnia     Jedynie osoby w organizacji War     Uniwersyste Medyczny drsponuj     uniwersyste Medyczny drsponuj     mogą tylko wyświetlać G | szawski<br>jące linkiem > |
| Biblioteki udostępnione                                 | NAUCZYCIELE_FINALxIsx 12 sierpria                                                                                                    | ementu.                   |
| CDEM                                                    | Dokument.docx     Dodai inne                                                                                                    |                           |
| Utworz biblioteke udostepnic                            | Harmonogram egzaminów testowych_sesja 26 czerwca Dodaj wiadomość (oprionalnie)                                                                                                  |                           |
|                                                         | Baza Jednostek - spis 05.2020.xlsx 4 czerwca                                                                                                    | Właściciel                |
|                                                         | Harmonogram egzaminów testowych_sesja 7 maja                                                                                                    | Wyslij                    |
|                                                         | Harmonogram egzaminów testowych_sesja 7 maja                                                                                                    |                           |
| Uzyskaj aplikacje OneDrive<br>Wróć do klasvoznej usługi | > 11 latego 🔨 👼                                                                                                    |                           |
| OneDrive                                                | 2 II Aplikacja teams.microsoft.com udostępnia Twój ekran. Zatrzymaj udostępnianie Ukryj Program Outlook                                                                         | Zaawansowane              |

8. Link do pliku można wysłać bezpośrednio z poziomu OneDrive, bądź skopiować i udostępnić za pomocą maila lub komunikatora.

| ···· OneDrive                         | ₽ Wyszukaj                                        | Wszystkie pliki $$          |                                                                                                    |
|---------------------------------------|---------------------------------------------------|-----------------------------|----------------------------------------------------------------------------------------------------|
|                                       | 💶 Otwórz 🖂 🖆 Udostępnij 💿 Kopiuj link 🛓 Pobierz   | 📋 Usuń 🛋 Zmień nazwę \cdots | Dokument.docx ×                                                                                               |
| 🗅 Moje pliki                          | Nauczyciele - zestawienie odpowiedzi.xlsx         | 12 sierpnia                 | Zarzadzanie dostepem                                                                                          |
| Ostatnie                              | STUDENCI_FINAL-kopia2.xlsx                        | 12 sierpnia                 | Zatrzymaj udostępnianie                                                                                       |
| Kosz                                  | Studenci - zestawienie.xlsx                       | 12 sierpnia                 |                                                                                                    |
| Biblioteki udostępnione               | NAUCZYCIELE_FINAL.xlsx                            | 12 sierpnia                 | Linki udzielające dostępu U                                                                                   |
| CDEM                                  | 📀 🔯 Dokument.docx 🖻 🗄                             | 6 lipca                     | https://wum-my.share Kopiuj ···                                                                               |
| Uturiale MS Teams                     | Harmonogram egzaminów testowych_sesja             | 26 czerwca                  | Jedynie osoby w organizacji Warszawski Uniwersytet<br>Medyczny dysponujące linkiem mogą tylko<br>woświetłać ⊖ |
|                                       | Baza Jednostek - spis 05.2020.xlsx                | 4 czerwca                   | njiniou o                                                                                                    |
|                                       | Harmonogram egzaminów testowych_sesja             | 7 maja                      | ⁰ Dostęp bezpośredni <sup>①</sup> +                                                                           |
|                                       | Harmonogram egzaminów testowych_sesja             | 7 maja                      | Właściciel                                                                                                    |
| Uzyskaj aplikacje OneDrive            | P                                                 | 11 lutego                   |                                                                                                    |
| Wróć do klasycznej usługi<br>OneDrive | 2 II Aplikacja teams.microsoft.com udostępnia Twó | j ekran. Zatrzymaj udost    | Zaawansowane                                                                                                  |